## GUIDE FOR FUNCTIONALITIES

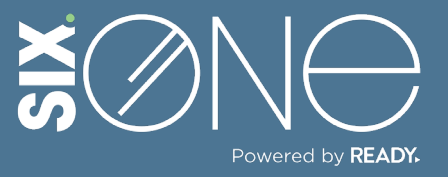

How do I know when my subscriptions renew?

## **RENEWAL NOTIFICATIONS**

You can receive notifications when your subscriptions are up for renewal in the following ways:

- 1. Receive email notification.
- 2. Receive an alert on your Six.One dashboard.

## // EMAIL NOTIFICATION

 From the main menu, click the Customer icon and select Customers. Then pick a customer from the resulting list.

| Home                                                | Customers             |                                |
|-----------------------------------------------------|-----------------------|--------------------------------|
| Dashboard                                           | 🕀 Create 🕑 Refresh    | 🛨 Export List 🖉 Column Options |
| a Customer                                          |                       |                                |
| Customer Type                                       | Company               | Y Sales Rep Name               |
| 28 Customers                                        | Marvels               | Record high                    |
| () Discounts                                        | FI-QA                 | NA                             |
| <ul><li>Credit Terms</li><li>Pricing List</li></ul> | Page 1 of 1 (2 items) |                                |
| 😋 User 🗸 🗸                                          |                       |                                |

**2.** The Products tab will display showing all of the active subscriptions. Click on one of the product names.

| Custome    | er : Marv | vels            |         |            |            |            |                   |
|------------|-----------|-----------------|---------|------------|------------|------------|-------------------|
| PRODUCTS   | ORDERS    | INVOICES        | SUBSCI  | RIPTIONS   | CLOUD      | REGION     | CSP ACCOUNTS      |
| • Purchase | e Product | C Refresh       | ± Exp   | oort List  | 🖉 Colun    | nn Options | s Search here     |
| Status     | Pro       | duct Name       | T       | Descriptio | on         | T C        | category          |
| Active     | Mic       | rosoft Teams Es | sentia  | Microsoft  | Teams Esse | ntia       | DnlineServicesNCE |
| Active     | DA        | AS(Basic)       | CIII    | DAAS lice  | inse       | E          | SixDotOne         |
| Active     | Offi      | ce LTSC Standar | rd 2021 | Office LTS | C Standard | 2021       | Software          |

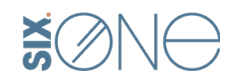

3. From the Product Details Page, Microsoft Teams Essentials With Phone CollineServicesNCE DETAILS ORDER HISTORY MANAGE LICENSES vou can see a "Auto Renew" toggle switch under the number No Custom discount has been given! 🧪 of licenses. If this switch is active, then the customer will receive an **Subscriptions And Payment Settings** 0/5 5 renewal notification in their email Term : Billing Frequency : Assigned Annual Annual Subscription Start Date Subscription End Date 7 days prior to expiration. 4/3/2024 4/2/2025 - + Licenses Subscription Id : Auto Renew 3d0d33f6-ef74-47e7-bedf-6e6c4e847434 Renews on : 02 April, 2025 Subscription Status : Active

## // DASHBOARD WIDGET

**1.** You can create a widget that appears on your Dashboard which shows all products with licenses that are about to expire.

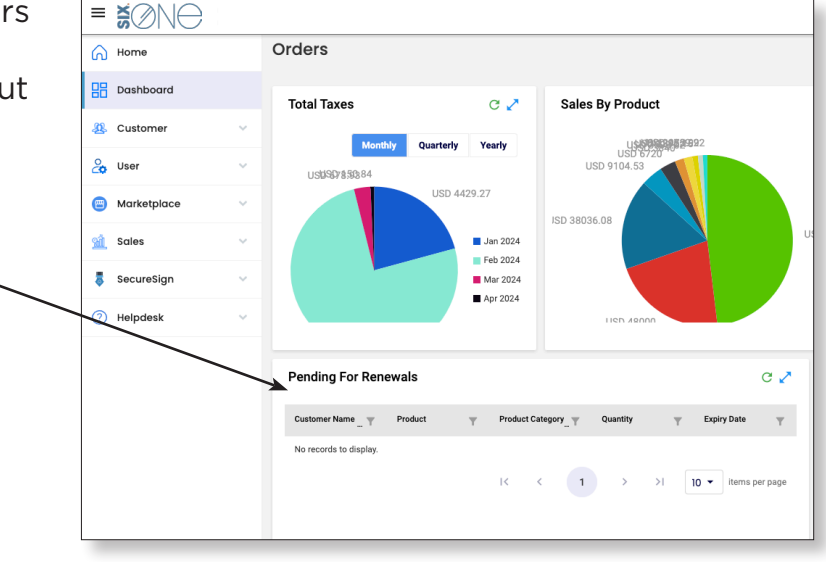

**2.** If your Dashboard does not contain this widget, then simply click the pencil in the top right corner.

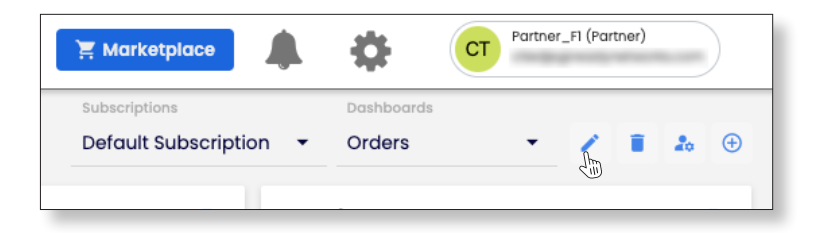

**3.** Click the "Add Widgets" button, and then check the Pending for Renewals box in the Select Widgets window.

| 📜 Marketplace | \$     | CT Partne | er_F1 (Partner) |
|---------------|--------|-----------|-----------------|
|               | Defaul | t Save    | Add Widgets     |

| Select Widgets                |                       | ×   |
|-------------------------------|-----------------------|-----|
|                               |                       |     |
| License Trend                 | Purchase Trend        |     |
| Discounts                     | Gross Margin          |     |
| Newly Added Customers         | Pending For Renewals  |     |
| Recent Orders                 | Sales By Category     |     |
| Sales By Product              | Top Customer Licenses |     |
| Top Customer Product Licenses | Top Customers         |     |
| Top Usage Plans               | Total Revenue         |     |
| Total Spend                   | Total Taxes           |     |
|                               |                       |     |
|                               |                       | Add |
|                               |                       |     |

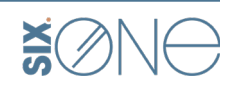

| ≡  |             |   |
|----|-------------|---|
| പ  | Home        |   |
| 믱  | Dashboard   |   |
| æ  | Customer    | ~ |
| 20 | User        | ~ |
| •  | Marketplace | ~ |
| Â  | Sales       | ~ |
|    | SecureSign  | / |
| ?  | Helpdesk    | Æ |

If you have any additional questions or need to open a support ticket, then click the Helpdesk button from the main menu to open a ticket or review additional documentation. You can also email us at <u>Support@Six.One</u>

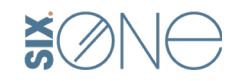